別紙 電子申請での登録について

電子申請での登録について

【必要となるもの】

・パソコンまたはスマートフォン

・メールアドレス(申込完了の連絡等を返信する際に使用します)

 以下のアドレスまたは右上の二次元コードから「登録申請ページ」 にパソコンまたはスマートフォンを使用しアクセスします。

・「浦安市食品ロス削減推進協力店」登録申請(ちば電子申請サービス【浦安市】) https://apply.e-tumo.jp/city-urayasu-chiba-u/offer/offerList\_detail?tempSeq=24772

② 「利用者登録せずに申し込む方はこちら」を押下してください。 すでに利用者登録をしている場合は利用者 ID とパスワードを入力し、ログインをする こともできます。

| 利用者ログイン                                                                                          |                             |                        |  |
|--------------------------------------------------------------------------------------------------|-----------------------------|------------------------|--|
| 手続き名                                                                                             | 「浦安市食品ロス削減推進協力店」登録申請        |                        |  |
| 受付時期                                                                                             | 2023年10月13日13時10分~          |                        |  |
|                                                                                                  | 利用者登録せずに申し込む方はこちら >         | 利用者登録される方はこちら          |  |
| 照に利用孝登録がた                                                                                        |                             |                        |  |
| 成に利用有豆球がの                                                                                        |                             |                        |  |
| 利用者IDを入力して                                                                                       | ください                        |                        |  |
| 利用者登録時に使用したメ-<br>または各手続の担当部署かり                                                                   | ールアドレス、<br>5受領したIDをご入力ください。 |                        |  |
| パスワードを入力し                                                                                        | てください                       |                        |  |
| 利用者登録時に設定していただいたパスワード、<br>または各手続の担当部署から受領したパスワードをご入力ください。<br>忘れた場合、「パスワードを忘れた場合はこちら」より再設定してください。 |                             |                        |  |
| メールアドレスを変更した場合は、ログイン後、利用者情報のメールアドレスを変更ください。                                                      |                             |                        |  |
|                                                                                                  |                             | <u>パスワードを忘れた場合はこちら</u> |  |
|                                                                                                  | (ログイン >)                    |                        |  |

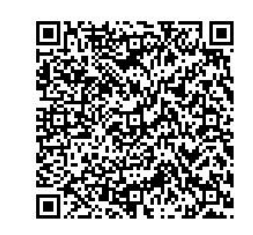

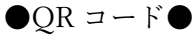

別紙 電子申請での登録について

## ③ 利用規約に同意いただける場合は「同意する」を押下します。

| 手続き説明                                            |                                                                                                    |  |  |
|--------------------------------------------------|----------------------------------------------------------------------------------------------------|--|--|
| この手続きは連絡が取れるメールアドレスの入力が必要です。<br>下記の内容を必ずお読みください。 |                                                                                                    |  |  |
| 手続き名                                             | 「浦安市食品ロス削減推進協力店」登録申請                                                                                        |  |  |
| 説明                                               | 食品ロスの削減につながる取組を実施している飲食店や小売店等を「浦安市食品ロス削減推進協力<br>店」として登録していただき、その取組を広く周知することで、食品ロスの削減に向けた意識の高<br>揚を図る取り組みです。 |  |  |
| 受付時期                                             | 2023年10月13日13時10分~                                                                                          |  |  |
|                                                  |                                                                                                    |  |  |
| 問い合わせ先                                           | 浦安市 ごみゼロ課 クリーン推進係                                                                                           |  |  |
| 電話番号                                             | 047-712-6485                                                                                                |  |  |
| FAX番号                                            | 047-381-7221                                                                                                |  |  |
| メールアドレス                                          | zerogomi@city.urayasu.lg.jp                                                                                 |  |  |

| <利用規約>                                                                                                    |   |
|----------------------------------------------------------------------------------------------------|---|
| ちば電子中請サービス利用規約                                                                                                    | - |
| 利用規約<br>「ちば電子中語サービス」(以下「本サービス」といいます。)を利用されるためには、次の利用規約に同意していただくことが必要です。<br>同意することができない場合は、本サービスをご利用いただけません。<br>なお、本サービスを利用された方は、利用規約に同意したものとみなされます。 | l |
| 1 目的<br>この利用規約は、本サービスを利用して千葉県、千葉県内の市町及び指定管理者に対する電子中語を行うために必要な事項を定めるもので<br>す。                                                                        |   |
| 2 用語の定義<br>(1) 電子中請<br>                                                                                                    | - |

「同意する」ボタンをクリックすることにより、この説明に同意いただけたものとみなします。

上記をご理解いただけましたら、同意して進んでください。

|    |       | <br> |    |
|----|-------|------|----|
| (< | 一覧へ戻る | 同意する | >) |

④ 必要事項を入力します。

| 申込                                |                 |
|-----------------------------------|-----------------|
|                                   |                 |
| 選択中の手続き名:「浦安市食品ロス削減推進協力店」登録申請     | 問合せ先 <b>+開く</b> |
| 亡结桂起                              |                 |
| /山部1月和                            |                 |
| ●印の登録内容は市のホームページに情報を掲載させていただく場合があ | ります。            |
|                                   |                 |
| (●)店舗名を入力してください。 必須               |                 |
|                                   |                 |
|                                   |                 |

別紙 電子申請での登録について

⑤ 該当する項目の入力が完了したら、下部の「確認へ進む」を押下します。

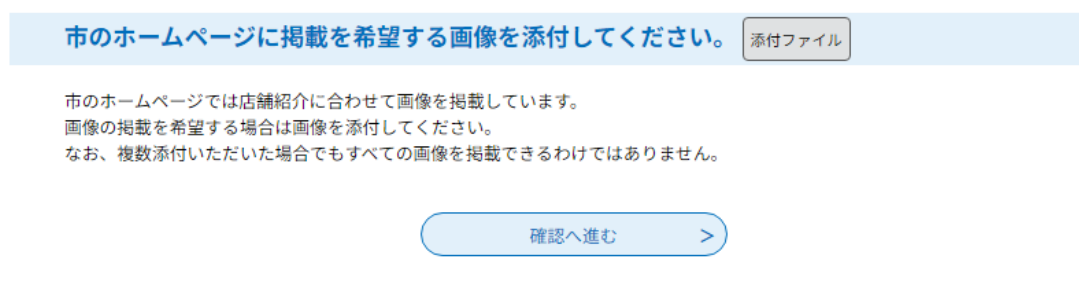

⑥ 入力内容を確認し、「申し込む」を押下します。

申込確認

# まだ申込みは完了していません。

※下記内容でよろしければ「申込む」ボタンを、修正する場合は「入力へ戻る」ボタンを押してください。

「浦安市食品ロス削減推進協力店」登録申請

| 店舗情報                   |                                 |  |
|------------------------|---------------------------------|--|
| (●)店舗名                 | 浦安市役所                           |  |
| 代表者氏名                  | ごみゼログルン                         |  |
| (●)主なジャンル              | テスト                             |  |
| (●)店舗所在地(郵便番号)         | 279-0004                        |  |
| (●)店舗所在地(住所)           | 千葉県浦安市猫実1-1-1                   |  |
| (●)店舗の電話番号             | 047-712-6485                    |  |
| (●)店舗のHPアドレス           | https://www.city.urayasu.lg.jp/ |  |
| (●)お店のアピール             | テストテスト                          |  |
| 担当者情報                  |                                 |  |
| 担当者氏名                  | ごみゼロ クルン                        |  |
| 所属                     | 環境部 ごみゼロ課                       |  |
| 電話番号                   | 047-712-6485                    |  |
| FAX番号                  | 047-381-7221                    |  |
| メールアドレス                | zerogomi@city.urayasu.lg.jp     |  |
| 取組内容                   | テストテストテスト                       |  |
| 市のホームページに掲載を希<br>望する画像 | クルンちゃん画像.jpg                    |  |
|                        |                                 |  |

入力へ戻る

申込む >

⑦ 以下の画面が表示されれば申請は完了です。

申込完了

浦安市食品ロス削減推進協力店の登録について、申請していただきありがとうございました。

以下の整理番号とパスワードは、ちば電子申請サービスの申込内容照会機能において、申込内容の確認・修正・取下げを行う 際に使用してください。

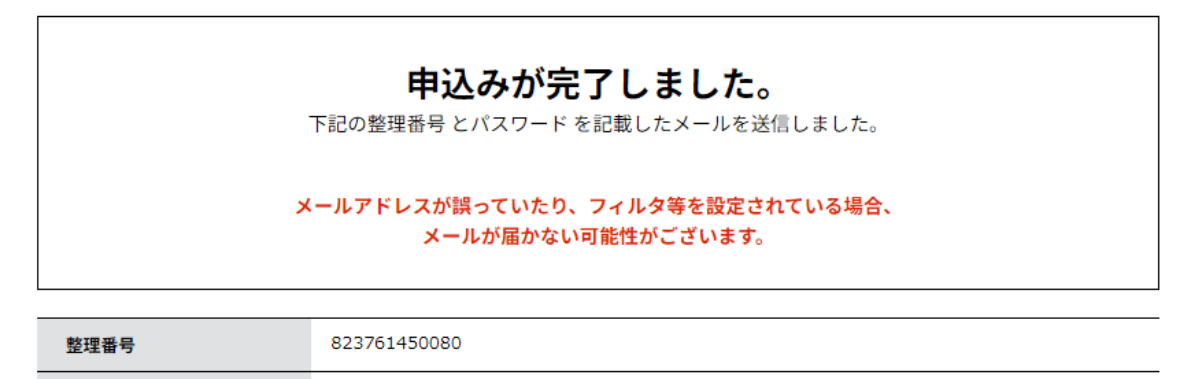

| 729-1         |                            |
|---------------|----------------------------|
|               |                            |
| 整理番号 とパスワードは、 | 今後申込状況を確認する際に必要となる大切な番号です。 |

特にパスワードは他人に知られないように保管してください。

なお、内容に不備がある場合は別途メール、または、お電話にてご連絡を差し上げる事があります。

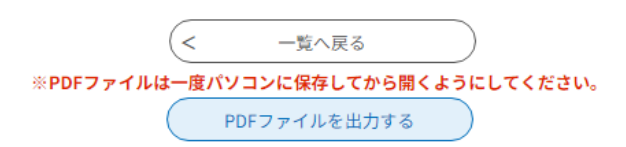

### ⑧ ご登録いただいたメールアドレス宛にメールが届きます。

| 差出人                           | denshi-shinsei <denshi-shinsei@e-tumo-mail.bizplat.asp.lgwan.jp></denshi-shinsei@e-tumo-mail.bizplat.asp.lgwan.jp> |
|-------------------------------|----------------------------------------------------------------------------------------------------|
| 宛先                            | zerogomi                                                                                                    |
| 件名                            | 食品ロス削減推進協力店の登録について                                                                                                 |
| ちば電子申請サービ                     | ズ浦安市)                                                                                                    |
| 整理番号:961172:<br>パスワード:tde6wR6 | 234995<br>I6pS                                                                                                    |

食品ロス削減推進協力店にご登録いただきありがとうございました。 11月頃、ステッカーやポスターの送付、ホームページへの公開を予定しております。 内容確認後、ご登録いただいた連絡先へ担当職員から連絡いたします。 電子申請での登録について

●「PDFファイルを出力する」を押下すると、申請書形式での保存も可能です。

## 「浦安市食品ロス削減推進協力店」登録申請書

令和5年10月13日

「浦安市食品ロス削減推進協力店」として登録を希望しますので、次のとおり申請します。

### 1 基本情報

#### 【店舗情報】

| (●)店舗名                   | 浦安市役所                          | 代表者氏名 | ごみゼロ グルン |  |
|--------------------------|--------------------------------|-------|----------|--|
| (●)主なジャンル<br>臓・弾・闘闘・バールと | テスト                            |       |          |  |
|                          | 279-0004                       |       |          |  |
|                          | 千葉県浦安市猫実1-1-1                  |       |          |  |
| (●)店舗電話番号                | 047-712-6485                   |       |          |  |
| (●)店舗のホームペ<br>ージアドレス     | https://www.city.urayasulg.jp/ |       |          |  |
| (●)お店のアピール               | テストテスト                         |       |          |  |

●印の登録内容は、市のホームページに情報を掲載させていただく場合があります。

#### 【担当者情報】

| 担当者氏名     | ごみゼロ クルン                    |     | 環境部 ごみゼロ課    |
|-----------|-----------------------------|-----|--------------|
| 電話番号      | 047-712-6485                | FAX | 047-381-7221 |
| Eメールアト・レス | zerogomi@city.urayasu.lg.jp |     |              |

2 取組内容(食品ロス削減のために、実施している内容を簡潔に記載してください。 テストテストテスト